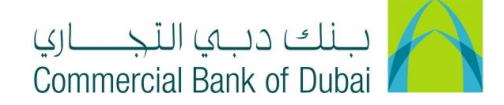

## **STOP/AMEND/ RECALL REMITTANCE**

- 1- Open the website: <u>https://www.cbd.ae/iBusiness</u>
- 2- Enter Your User ID and enter the PIN(4 digits) + Token (6 digits number displayed on the user device)
- 3- Click on Login Button

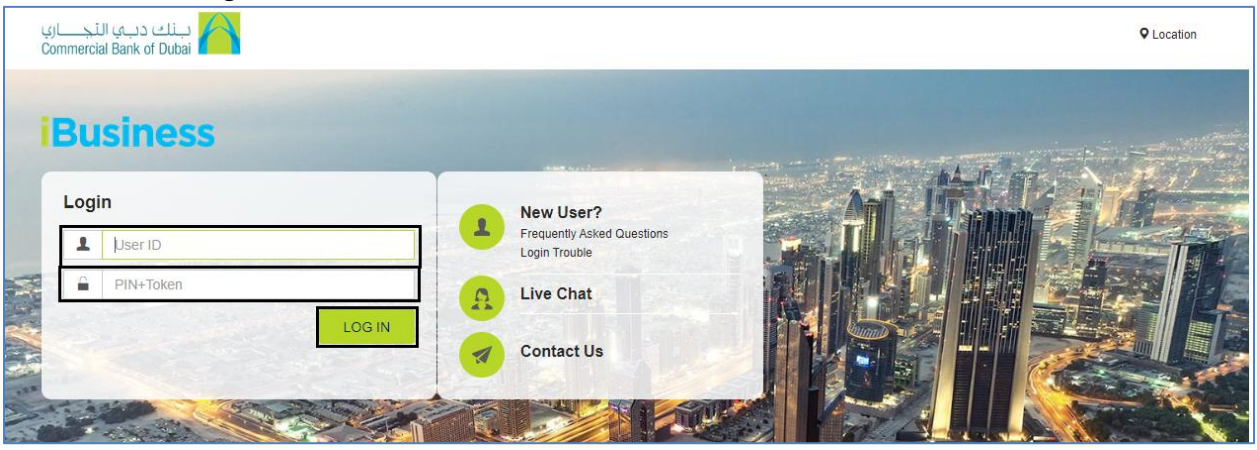

- 4- Click on **Transact** Tab at the top bar. Click on **Remittance** and click on **Stop/Amend/Recall a Remittance** under it.
- 5- Select Transaction Type as Domestic/ International Fund Transfer, Select the date window (From Date and To Date from Calendar) and click on SUBMIT.

| Home                    | Enquire        | Transact                      | Quei                   | ie                          | Trade & G                      | uarantees   |                   | Services     |
|-------------------------|----------------|-------------------------------|------------------------|-----------------------------|--------------------------------|-------------|-------------------|--------------|
| iBusiness               |                |                               |                        |                             |                                |             |                   |              |
| 19-09-2020 20:11:       | 47 GMT +0530   | This section will allow you t | o stop, amend and reca | Il domestic as well as inte | ernational transactio          | on.         |                   |              |
| Funds Transfer          |                |                               |                        |                             | _                              |             |                   |              |
| Government Payments     | 0              | Select Transaction Type       | e Domestic F           | und Transfer                | <ul> <li>Host Refer</li> </ul> | ence Number |                   |              |
| Remittance              | 0              | From Date                     | 01-02-2017             | <b>#</b>                    | To Date                        |             | 29-02-2020        | <b>#</b>     |
| Local Bank Transfer     |                | * indicates mandatory fields  | ).                     |                             |                                |             |                   | 01/01/17     |
| International Bank Tra  | insfer         |                               |                        |                             |                                |             |                   | SORWIT       |
| Stop/Amend/Recall       | l a Remittance | Search Result                 |                        |                             |                                |             |                   |              |
| Central Bank Direct Deb | bit 📀          | Swift Reference No.           | Transaction Date       | Beneficiary Name            | Remit Amount                   | Currency    | Status            | Action       |
| Remittance Through Ter  | mplate         | 202737195505641               | 08-02-2020 11:01:38    | SIVA PALLA                  | 5.00                           | AED         | PROCESSED BY BANK | RECALL AMEND |
| Old Transaction History |                | 4                             |                        |                             |                                |             |                   | ) b          |
| Forex Rate Enquiry      |                |                               |                        |                             |                                |             |                   |              |

- 6- If transaction is not yet processed, Under Action field <u>STOP</u> option will be displayed. You can click on it provide the reason on next page under Customer Remarks, Accept Terms and conditions and click on SUBMIT.
- 7- If transaction is already processed successfully, Under Action field <u>RECALL</u> and <u>AMEND</u> option will be displayed.
   Click on desired option and provide the reason on next page under Customer Remarks and click on SUBMIT.

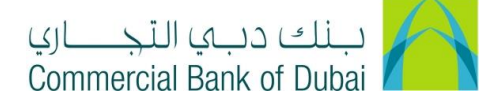

| Home                                      | Enquire        | Transact                          | Queue                    | Trade & Guarantees | Services              |  |  |
|-------------------------------------------|----------------|-----------------------------------|--------------------------|--------------------|-----------------------|--|--|
|                                           |                | Payment type                      | GDS-Goods Bought Of Sold | Payment Detail     | TEST CAPACITY UPGRADE |  |  |
| Business<br>19-09-2020 20:11:47 GMT +0530 |                | Charges                           | CBD Charges to Remitter  |                    |                       |  |  |
| Funds Transfer                            |                | Beneficiary Bank Corr             | espondant                |                    |                       |  |  |
| Government Payments                       | 0              | Beneficiary Bank<br>Correspondant |                          | Swift Code (BIC)   |                       |  |  |
| Remittance                                | Remittance     |                                   | Account Number with      |                    | ABA/FW/SC/BLZ/etc     |  |  |
| Local Bank Transfer                       |                | Correspondent                     |                          |                    |                       |  |  |
| International Bank Tra                    | ansfer         | Demokra i Status                  |                          |                    |                       |  |  |
| Stop/Amend/Recal                          | I a Remittance | Remarks and Status                |                          |                    |                       |  |  |
| Central Bank Direct Del                   | bit 💌          | Customer Remarks                  |                          | Status             | Processed             |  |  |
| Remittance Through Te                     | mplate         |                                   |                          |                    |                       |  |  |
| Old Transaction History                   |                |                                   |                          |                    |                       |  |  |
| Forex Rate Enquiry                        |                | I Accept to the Terms & Cor       | nditions.                |                    |                       |  |  |
| Payroll                                   |                |                                   |                          |                    |                       |  |  |
| Bulk Transfer                             | •              |                                   |                          |                    | BACK RECALL           |  |  |
| PDC Withdrawal/Deferr                     | ment -         |                                   |                          |                    |                       |  |  |

| Home                                                     | Enquire               | Transact                             | Queue                   | Trade & Guarantees | Services              |
|----------------------------------------------------------|-----------------------|--------------------------------------|-------------------------|--------------------|-----------------------|
| <b>iBusine</b>                                           | <b>SS</b><br>1T +0530 | Payment type<br>Charges              | CBD Charges to Remitter | Payment Detail     | TEST CAPACITT UPGRADE |
| Funds Transfer                                           | Ø                     | Beneficiary Bank Cor                 | respondant              |                    |                       |
| Government Payments                                      | 0                     | Beneficiary Bank<br>Correspondant    |                         | Swift Code (BIC)   |                       |
| Remittance                                               | 0                     | Account Number with<br>Correspondent |                         | ABA/FW/SC/BLZ/etc  |                       |
| International Bank Transfer                              | - 1                   |                                      |                         | _                  |                       |
| Stop/Amend/Recall a Re                                   | mittance              | Remarks and Status                   |                         |                    |                       |
| Central Bank Direct Debit<br>Remittance Through Template |                       | Customer Remarks                     |                         | Status             | Processed             |
| Old Transaction History                                  |                       |                                      |                         |                    |                       |
| Forex Rate Enquiry                                       | _                     | LAccept to the Terms & Co            | onditions               |                    |                       |
| Payroll                                                  | •                     |                                      |                         |                    |                       |
| Bulk Transfer                                            | •                     |                                      |                         |                    | BACK AMEND            |
| PDC Withdrawal/Deferment                                 | -                     |                                      |                         |                    |                       |

8- On next Page review the request details and click on VERIFY at the bottom

| Remarks and Status |              |        |           |        |  |
|--------------------|--------------|--------|-----------|--------|--|
| Customer Remarks   | TEST REQUEST | Status | Processed |        |  |
|                    |              |        |           | VERIFY |  |

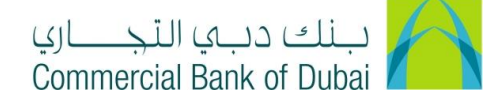

9- You will be redirected to the RSA token screen where you can enter the token code (PIN + 6 digits number displayed on the device). You will get a confirmation that STOP/AMEND/RECALL request is initiated successfully.

| iBusiness                      | A > Transact > Remittance > Stop/Amend/Recall Remittance > Authenticate Stop/Amend/Recall Remittance |
|--------------------------------|----------------------------------------------------------------------------------------------------|
| 19-09-2020 20:11:47 GMT +0530  | Please enter security PIN along with the code displayed on your RSA token:                           |
| Funds Transfer                 |                                                                                                    |
| Government Payments            | RSA loken *                                                                                          |
| Remittance 🔷                   | * indicates mandatory fields.                                                                        |
| Local Bank Transfer            |                                                                                                    |
| International Bank Transfer    |                                                                                                    |
| Stop/Amend/Recall a Remittance |                                                                                                    |